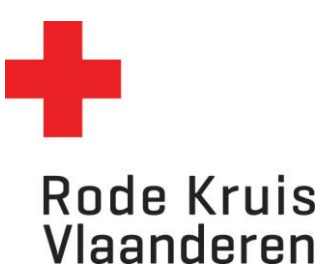

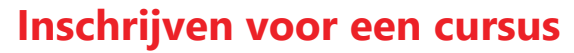

Deelnemer bevolking, Deelnemer vrijwilliger

OPMERKING: deelnemers bevolking die nog geen account hebben moeten zich registreren op het moment dat ze zich een eerste keer inschrijven voor een cursus.

## Stap 1: Zoek de cursus waaraan je wil deelnemen

1. Gebruik de zoekfunctie om de cursus te zoeken waaraan je wil deelnemen Opgelet:

Een cursus kan verschillende vormen hebben. Kijk dus of je voor de juiste cursus inschrijft indien er meerdere cursussen zijn met dezelfde naam!

- een fysieke cursus op één datum en plaats
- een cursus gespreid over verschillende data (bijeenkomsten)
- een e-learning
- 2. Zoek de juist cursus in de catalogus door gebruik van de zoekfunctie of door te bladeren door de catalogusmappen.

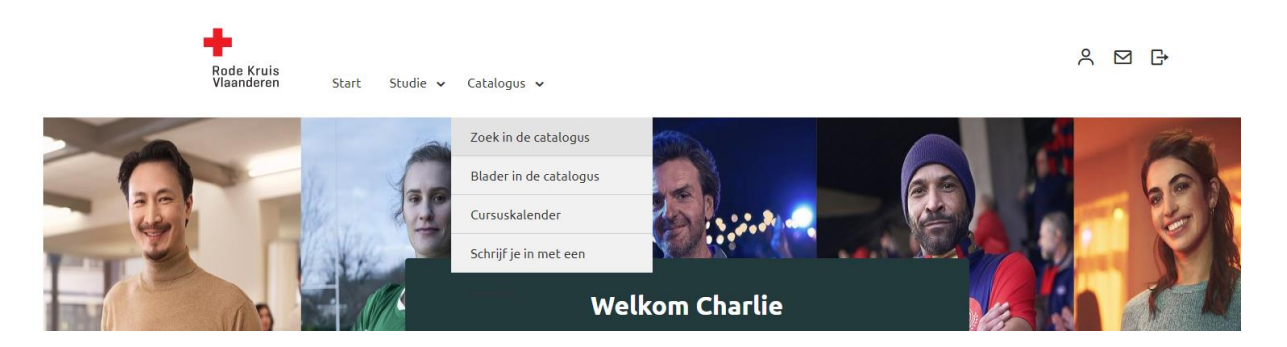

- 3. Als het een klassikale cursus is zoek je naar de juiste plaats en datum (uitvoering).
  - Klassikaal: een cursus waar je op een bepaalde datum op een bepaalde plaats wordt verwacht. In tegenstelling tot een e-learning waarbij je de cursus op je eigen computer volgt op een moment waarop je zelf wil.
  - Uitvoering: een cursus kan op verschillende plaatsen en data worden gegeven. In dat geval zijn er meerdere uitvoeringen.

## Stap 2: Inschrijven

- 1. Kijk alle gegevens nog een na
  - Wat voor type cursus is het?
  - Voor wie is deze cursus bedoeld?
  - Is er één uitvoering of zijn er meerdere uitvoeringen?
- 2. Klik op 'Inschrijven' onder de uitvoering (datum en plaats) van jouw keuze.

|                    | <b>Examen vervolgcursus Helper</b><br>door Rode Kruis-Vlaanderen<br>Naar uitvoering                                                             |
|--------------------|----------------------------------------------------------------------------------------------------|
| Туре:              | Klassikaal                                                                                                    |
| Beschikbare talen: | Nederlands - Nederland ( nl-NL-informal )                                                                                                    |
| Duur:              | 2 uur                                                                                                    |
| Doelgroep:         | > 16 jaar                                                                                                    |
| Meer informatie:   | https://www.rodekruis.be/wat-kan-jij-doen/volg-een-opleiding/onze-<br>opleidingen/ik-wil-een-opleiding-volgen/vervolgcursus-eerste-hulp-helper/ |
| Uitvoeringen:      | Examen vervolgcursus Helper -<br>Ruddervoorde                                                                                                   |
|                    | Beschikbare plaatsen: 10                                                                                                    |
|                    | Locatie: Sportstraat 2, 8020 Ruddervoorde, 8020 Oostkamp                                                                                        |
|                    | Docent: GEVAERT Eddy                                                                                                    |
|                    | 3-nov-2023 19:00 - 3-nov-2023 22:00 CET                                                                                                    |
|                    | Bijeenkomsten                                                                                                    |
|                    | <ul> <li>Agenda: 3-nov-2023 19:00 - 3-nov-2023 22:00 CET</li> </ul>                                                                             |
|                    | Sportstraat 2, 8020 Ruddervoorde, 8020 Oostkamp                                                                                                 |
| $\langle$          | Inschrijven                                                                                                    |
| Sluiten            | naar bover                                                                                                    |

<u>Opgelet</u>: als je de knop 'Inschrijven' niet kan terugvinden bij een cursus is inschrijven niet mogelijk. Het is mogelijk dat er op dat moment geen cursus gepland is (dan zijn er géén uitvoeringen), het is mogelijk dat er geen beschikbare plaatsen meer zijn of het is mogelijk dat zelf inschrijven niet is toegelaten.

Bevestig jouw inschrijving:

| 5 HELPER |
|----------|
|          |
| CET      |
| eren     |
|          |

Opgelet: indien inschrijven niet kan omdat je eerst een andere cursus moet volgen kan je niet inschrijven en wordt dit hier aangegeven.

## Stap 3: Inschrijving nakijken

1. Kijk na onder 'actieve cursussen' of je de cursus hier kan terugvinden. Kan je de cursus niet terugvinden? Dan ben je niet correct ingeschreven.

|             |        |      | <ul> <li>Filters verbergen</li> </ul> |                    |          |
|-------------|--------|------|---------------------------------------|--------------------|----------|
| Fitel, code | Status | Туре | Studie tussen                         | en                 |          |
|             | Alle   | Alle | ∽ bijv. 9-okt-2023                    | 🛗 bijv. 9-okt-2023 | <b>#</b> |

2. Van een correcte inschrijving krijg je ook een bevestiging via mail. Je kan dit mailtje ook terugvinden rechts bovenaan in de mailbox van jouw account.